## INSTRUCCIONES PARA IMPORTAR REFERENCIAS DE CSA A REFWORKS

Aerospace & High Technology Database

Avery Index to Architectural Periodicals

MicroPatents Materials Patents

Georef

## En CSA

- 1. Realizar una búsqueda y seleccionar los registros deseados.
- 2. Clic en el icono **RefWorks**.
- 3. Clic en el icono Export to RefWorks.

**NOTA:** RefWorks se abrirá automáticamente, introduzca su nombre de usuario y su contraseña (si no lo ha hecho anteriormente) y los registros se descargarán directamente en la **Carpeta de últimas importaciones**.